## Microsoft 365 多要素認証の「代替の認証用電話」の追加方法

1. 代替の認証用電話

Microsoft 365 の多要素認証の主設定にしている電話が何らかの理由で利用できないときのために 「代替の認証用電話」を設定しておきます。

2. 代替の認証用電話の設定方法

Microsoft 365 ポータルサイトにサインインし、 (人型)をクリックし、「アカウントを表示」を

クリックします。

| 佐賀大学(cc) |                           | サイン | ምሳኑ |
|----------|---------------------------|-----|-----|
|          | アカウントを表示<br>Office プロファイル |     |     |

「マイアカウント」画面の「セキュリティ情報」の「変更情報」をクリックします。

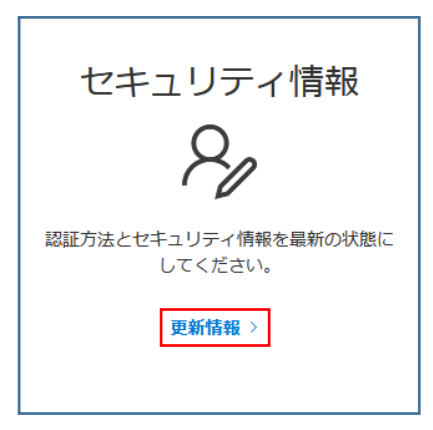

「セキュリティ情報」画面の「+ サインイン方法の追加」をクリックします。

| セキュリティ情報                                 |
|------------------------------------------|
| これは、ご自分のアカウントへのサインインやパスワードの再設定に使用する方法です。 |
| 既定のサインイン方法を設定します                         |
| + サインイン方法の追加                             |

「方法を追加します」画面で「代替の電話」を選択し、【追加】をクリックします。

| 方法を追加します     |       |    |
|--------------|-------|----|
| どの方法を使用しますか? |       |    |
| 代替の電話        |       | ~  |
|              | キャンセル | 追加 |

「電話」画面の「日本(+81)」を選択し、代替用電話番号を入力し、【次へ】をクリックします。

| 電話                                                                          |                          |                |
|-----------------------------------------------------------------------------|--------------------------|----------------|
| 電話で呼び出しに応答すると、本人<br>どの電話番号を使用しますか?                                          | 確認ができます。                 |                |
| 日本 (+81) ~                                                                  |                          |                |
| <ol> <li>電話する</li> </ol>                                                    |                          |                |
| Message and data rates may apply. [<br>したことになります: サービス使用の<br>Cookie に関する声明。 | 次へ] を選択すると<br>条件 および プライ | c、次に同意<br>バシーと |
|                                                                             | キャンセル                    | 次へ             |

登録した代替電話に電話がかかりますので、ガイダンスに従って「#」を押します。

| 電話     |           |    |
|--------|-----------|----|
| 現在、+81 | に電話しています。 |    |
|        |           | 戻る |
|        |           |    |

認証できたら【完了】をクリックします。

| 電話                           |      |
|------------------------------|------|
| ✓ 通話に応答しました。お使いの電話が正常に登録される。 | いました |
|                              | 完了   |

「セキュリティ情報」画面に「代替の電話」が追加されます。